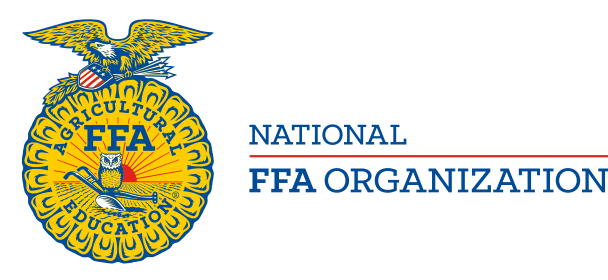

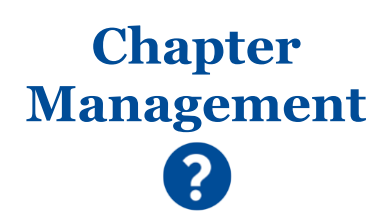

# **Request Administrative Access to a Chapter**

Created: 10/2018 Updated: 3/2020

Brand-new and transitioning teachers/advisors and/or alumni leaders can request administrative access to a chapter via an online application.

# **GETTING STARTED**

# Where to begin:

| 🖷 🖅 🍝 FFA   Preparir                           | ng Membel 🗙 😧 🗸        |        |            |               |             |        | -          |       | ×          |
|------------------------------------------------|------------------------|--------|------------|---------------|-------------|--------|------------|-------|------------|
| $\leftarrow$ $\rightarrow$ O $\textcircled{a}$ | A https://www.ffa.org/ |        |            |               |             | ☆      | ∱ 0.       | ŀ     |            |
|                                                |                        |        |            | HOME          | <u>SHOP</u> | SUBSCR | <u>IBE</u> | ROSTE | <u>R</u> ^ |
| <b>E</b>                                       | ■ EXPLORE FFA ~        | NEWS ¥ | FOUNDATION | 💄 DASHBOARD 🗸 | ۹ ۲         |        | DONATE     |       |            |

# Things to understand:

## WHO CANNOT USE THE ONLINE APPLICATION?

The following states require their **teachers/advisors** to contact their state FFA association to receive administrative access to a chapter: **California**, **Georgia**, **Illinois**, **Indiana** and **Texas**. As a result, these states are <u>not available</u> in the online application.

## SELF-TRANSFERRING YOUR EXISTING TEACHER/ADVISOR OR ALUMNI LEADER ROLE

If you recently transitioned to a different school or chapter, you <u>cannot self-transfer</u> your existing teacher/advisor or alumni leader role to your new chapter. <u>Instead</u>, complete this application to request administrative access to your new chapter. If your previous leader role is still active, you can expire the role in the Role(s) section. If no roles are found, your previous roles have already been expired.

| Role(s) ٨ |        |         |                 | If a role is no long | ger needed, click the 🗙 to expire | it. |
|-----------|--------|---------|-----------------|----------------------|-----------------------------------|-----|
| FFAID     | State  | Chapter | Role            | Effective Date       | Expiration Date                   |     |
| 552524956 | NC0000 | NC0078  | Advisor/Teacher | 4/26/2019 5:12:35 PM | ×                                 |     |
|           |        |         |                 |                      |                                   |     |

#### ACCESS TO MULTIPLE CHAPTERS

If you manage more than one chapter, you can use this form to request administrative access for each chapter you manage. A separate request must be submitted for each chapter.

## FFA.ORG LOGIN IS REQUIRED

An FFA.org login is required to access the application. If you are not already logged in to FFA.org, you will be prompted to log in when you click the application link. If you do not have a personal FFA.org login, you will be required to create one to move forward.

#### NO SHARED CHAPTER LOGIN CREDENTIALS

For system security and data privacy purposes, we do not have shared chapter logins. Each teacher/advisor and alumni leader must have his/her own personal FFA.org account.

#### REQUIRED INFORMATION

Certain information is required by national and/or state. If you attempt to submit your request without the required data, the system will prompt you to enter the required data. A message will appear at the top of the screen, listing the missing data points.

#### Teachers/Advisors:

- National-required data
  - First Name and Last Name
  - Address with City, State and ZIP Code
  - Date of Birth (*MM/DD/YYYY*)
  - Email
  - Work Phone
  - Are you a former FFA Member? Yes/No question

#### State-required data

Varies by state – You may be prompted to enter additional information after clicking Submit Request

## Alumni Leaders:

- National-required data
  - First Name and Last Name
  - Address with City, State and ZIP Code
  - Date of Birth (MM/DD/YYYY)
  - Email
  - A Phone Number of any type
- State-required data
  - None at this time

#### **STEP ONE – LOCATE APPLICATION**

Here is how to get to the application:

- 1. Go to FFA.org
- 2. At the top, click Dashboard
- 3. Select Teachers/Advisors or Alumni Members
- 4. Under Quick Access, select Request Access to a Chapter

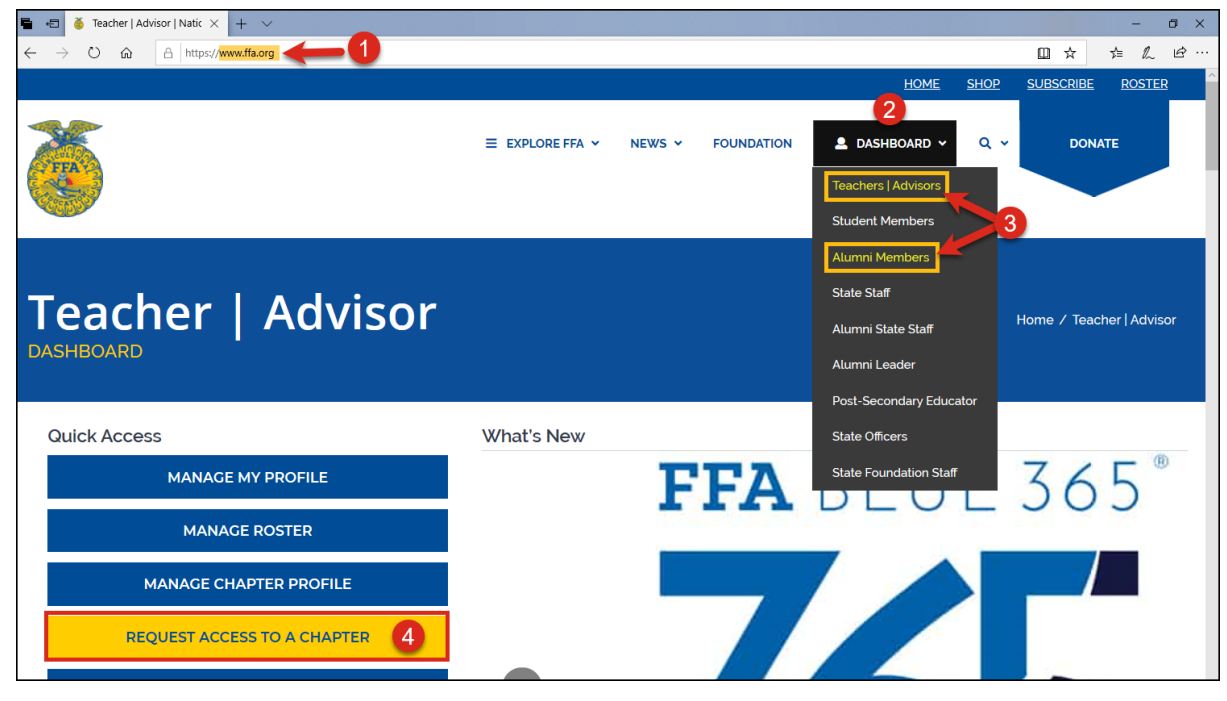

**Request Administrative Access to a Chapter** 

Page 2 of 7

## STEP TWO - LOG IN TO FFA.ORG OR CREATE AN FFA.ORG LOGIN

If you are not logged in to FFA.org, you will be prompted to log in.

1. Click Log in or Sign up

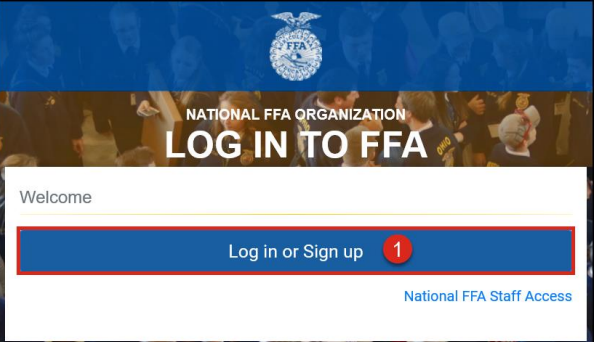

- 2. Next
  - a. If you have an existing, personal FFA.org login, enter your Username and Password, and then click Log in
  - b. If you do not have a personal FFA.org login, click **Sign up** to create an account Go <u>here</u> for instructions on how to create an FFA.org account.

| Did you know?                                                                                                    |                                                                                                    |
|----------------------------------------------------------------------------------------------------|----------------------------------------------------------------------------------------------------|
| when you taught at a different school<br>or when were a member (student or<br>alumni), you can use that same login. | A ORGANIZATION                                                                                                    |
| LOG IN<br>Welcome back!                                                                                             | Don't have an account? Sign up!                                                                                                    |
| Username                                                                                                    | The feature you are attempting to access requires an FFA.org login. Click <b>Sign Up</b> to begin the account creation process.                                                                                                    |
| Password                                                                                                    | Sign up b                                                                                                    |
| Forgot username?<br>Forgot password?<br>FFA. org account if you<br>base one                                         | <b>Sign up</b> for a personal FFA.org<br>account if you <u>do not</u> have one.                                                                                                    |
| Still having trouble?<br>Click here to access our Help Center                                                       | Did you know?                                                                                                    |
|                                                                                                    | If you were a student or adult (alumni) member sometime between 2013-<br>2014 and the current year, you can use your member FFA ID to create an<br>FFA.org login linked to your existing membership profile. Don't know your<br>FFA ID? Contact your state FFA association or state FFA alumni association.<br>Or, contact National FFA at 888-332-2668 option 3 or loginhelp@ffa.org. |

3. If you just created your FFA.org login, you *may* be prompted to provide additional profile information **before** you can move forward. Enter a phone number (**Home Phone** or **Mobile Phone**) and a valid **Address** (*starting with the ZIP Code*). Then, click **Complete Profile**.

| Welcome Christopher   Sign Out |              |                |                        | Help? QA |
|--------------------------------|--------------|----------------|------------------------|----------|
| Christopher Jo                 | ordon        | 12.2           |                        |          |
| First Name                     | Last Name    |                | Date Of Birth          |          |
| Christopher                    | Jordon       |                | 0 3/12/1977            |          |
| Home Phone                     | Mobile Phone |                | Email                  |          |
| 1234567890                     | 9876543210   |                | cjordonsr@ffarules.com |          |
| ZIP Code                       | City         |                | State                  |          |
| 20497                          | Kobzahez     |                | NC                     | ~        |
| Address Line 1                 |              | Address Line 2 |                        |          |
| 9847 Ziuza Ridge               |              | Address Line 2 |                        |          |
| Suite                          |              |                |                        |          |
| Suite                          |              |                |                        |          |
| Complete Profile               |              |                |                        |          |

#### STEP THREE - COMPLETE APPLICATION AND SUBMIT

Once logged in, review and complete the following sections of the application, and then submit your request.

## Register:

Identify your role type and chapter.

- 1. For Leader Type, select Teacher/Advisor or Alumni Leader The default is Teacher/Advisor
- Keep the default Membership Year, UNLESS you want your administrative access to begin on August 1 of the NEXT membership year
- 3. Select your **State**
- 4. Select your Chapter

| Self-Registration                                               |                                                                                                    |                                        | 8                                                                                                    |   |
|-----------------------------------------------------------------|----------------------------------------------------------------------------------------------------|----------------------------------------|----------------------------------------------------------------------------------------------------|---|
| To register as Teacher/Advis<br>you are an official local leade | or, please complete the information below and sub<br>rr.                                                                                                    | mit your request. Upon subn            | nission, your state staff must approve your request before                                                                                                    |   |
| Register                                                        |                                                                                                    |                                        |                                                                                                    |   |
| Leader Type                                                     | Membership Year                                                                                                    | 2 State                                | Chapter 🚯                                                                                                    |   |
| Teacher/Advisor                                                 | OAlumni Leader 2019-2020 ≭                                                                                                    | Select                                 | Select 🗸                                                                                                    |   |
| Role(s) <b>^</b><br>No roles found.                             | <b>Teachers/Advisors</b> from the<br>following states <u>must</u> contact thei<br>state FFA association: <b>California</b> ,<br><b>Georgia, Illinois, Indiana</b> and<br><b>Texas</b> . | FL<br>GU<br>HI<br>ID<br>KS<br>KY<br>LA | A IA0030 - Centerville FFA<br>IA0104 - Central City FFA<br>IA0063 - Central Community FFA<br>IA0013 - Central Lee FFA<br>IA0190 - Central Lyon FFA<br>IA0198 - Central Plains FFA<br>IA0124 - Central Trail FFA<br>IA0124 - Central Trail FFA |   |
| Pending Request(s) <b>^</b>                                     | As a result, these states are not<br>available on the state drop-down<br>menu.                                                                                                    | MA                                     | IAU032 - Chariton FFA<br>IA0033 - Charles City FFA<br>IA0295 - Cherokee FFA                                                                                                    |   |
| No results found.                                               |                                                                                                    | ме                                     | IA0036 - Clarion-Goldfield-Dows FFA                                                                                                    |   |
|                                                                 |                                                                                                    | MI<br>MN                               | IA0067 - Clay Central Everly FFA                                                                                                    |   |
| Personal Information ٨                                          | •                                                                                                    |                                        |                                                                                                    | Т |

## **Request Administrative Access to a Chapter**

## Role(s):

In this section, you can view your active teacher/advisor or alumni leader roles. You may need to toggle between leader types (*i.e., teacher/advisor and alumni leader*) to view all your active roles. If none are found, you do not have any active leader roles.

EXAMPLE OF NO ROLES FOUND

| Role(s) 🛧       |  |  |  |
|-----------------|--|--|--|
| No roles found. |  |  |  |
|                 |  |  |  |

EXAMPLE OF ACTIVE ROLES

| Role(s) ٨ |        |         |                 | If a role is no long | ger needed, click the 🗙 to expire it. |
|-----------|--------|---------|-----------------|----------------------|---------------------------------------|
| FFAID     | State  | Chapter | Role            | Effective Date       | Expiration Date                       |
| 552524956 | NC0000 | NC0078  | Advisor/Teacher | 4/26/2019 5:12:35 PM | ×                                     |
|           |        |         |                 |                      |                                       |

## Pending Request(s):

In this section, you can view your pending requests awaiting approval. If none are found, you have not submitted a request or your previous requests have been approved or canceled.

EXAMPLE OF NO PENDING REQUESTS FOUND

| Pending Request(s) |  |
|--------------------|--|
| No results found.  |  |

EXAMPLE OF PENDING REQUESTS AWAITING APPROVAL

| Pending Reques | st(s) 🛧 |         | If a pending reque | est is no longer valid, click the mito delete | it. |
|----------------|---------|---------|--------------------|-----------------------------------------------|-----|
| FFAID          | State   | Chapter | Role               | Requested On                                  |     |
| 603239750      | WY0000  | WY0056  | Advisor/Teacher    | 3/14/2020 10:23 AM ET                         |     |
| 000203700      |         |         |                    | 0,11,2010 10.10 111 11 1                      |     |
|                |         |         |                    |                                               |     |

## Personal Information:

Some fields will automatically populate with data from your profile. Review your personal information and make any necessary changes.

| ersonal Information ( | ^          | First Name,<br>Phone and E | Last Name, Date       | <b>of Birth, Work</b><br>by National FFA. |                                                                                                    |
|-----------------------|------------|----------------------------|-----------------------|-------------------------------------------|----------------------------------------------------------------------------------------------------|
| Prefix                | First Name |                            | Middle Name           | Last Name                                 | Suffix                                                                                                    |
| Mrs. 🗶                | Ruth       |                            | Elly                  | Mills                                     |                                                                                                    |
| Date of Birth(mm-dd-  | уууу) Моbi | le Phone                   | Mobile                | Carrier Type                              | Home Phone                                                                                                    |
| 3/3/1993              | (16        | 8) 906-8621                | AT&7                  |                                           | ★ (168) 895-7510                                                                                                    |
| Work Phone            | Ext.       | Email                      |                       |                                           |                                                                                                    |
| (168) 784-6409        | - 1234     | 5DCA23B2                   | @agriculture.agricult | ure Yo<br>Mo<br>su                        | ,<br>ur state may require other fields (e.g.,<br><b>blie Phone</b> and <b>Home Phone</b> ). After<br>bmitting your request, you may be prompt<br>other additional data required by your other |

#### **Request Administrative Access to a Chapter**

FFA makes a positive difference in the lives of students by developing their potential for premier leadership, personal growth and career success through agricultural education.

## Mailing Address:

The primary mailing address on your profile will automatically populate here. If you have not identified a primary mailing address (*on your profile*), the most recently added or updated mailing address will be shown. Review your mailing address and make any necessary changes.

| ailing Address ٨      |             | <b>Address</b> is required by National FFA.    |
|-----------------------|-------------|------------------------------------------------|
| ZIP Code              | City        | State                                          |
| 92822                 | Zupemic     | IA ~                                           |
| Address Line 1 (Stree | et Address) | Address Line 2 (i.e. APT#, BLDG#, STE#, TRLR#) |
| 3223 Nadu Mill        |             |                                                |

#### Additional Information:

Items displayed in this section depend upon the selected Leader Type (*i.e., Teacher/Advisor or Alumni Leader*) and State. Please provide as much information as possible. After submitting your request, you may be prompted to enter additional data required by your state.

| ender                                                                                                    |                                     | Race/Ethnicity                       |                                                  | H                                         | ighest Degree Completed                                 |               | Current Degree Enrolled                                                                                                    |                          |  |
|----------------------------------------------------------------------------------------------------|-------------------------------------|--------------------------------------|--------------------------------------------------|-------------------------------------------|---------------------------------------------------------|---------------|----------------------------------------------------------------------------------------------------|--------------------------|--|
| Female                                                                                                    | ×                                   | White, Non-Hisp                      | anic 🗙                                           |                                           | Bachelor's                                              | ×             | Select                                                                                                    | •                        |  |
| 'as your bachelors in Ag                                                                                                    | Ed? If not, e                       | enter your college maj               | or Total                                         | # of Years                                | Teaching Ag Ed                                          |               | First Year of Teaching                                                                                                    |                          |  |
| Oyes <sub>ONo</sub>                                                                                                    | - Ag So                             | cience                               | 2                                                |                                           | (including this year                                    | r)            | 2017                                                                                                    |                          |  |
| ktended contract days                                                                                                    |                                     | Extra duty pay for                   | FFA                                              | A                                         | ge Range                                                |               | Retirement Eligibility                                                                                                    |                          |  |
| 30                                                                                                    |                                     | 1000.00                              |                                                  |                                           | 20-29                                                   | ×             | 10+ years                                                                                                    | ×                        |  |
| urrent employment statı<br>1 duties                                                                                                    | is for Ag                           | Are you former a F                   | FA member?                                       | De                                        | o you have membership wi<br>our State Ag Ed Assoc. this | th<br>year?   |                                                                                                    |                          |  |
| Full Time                                                                                                    | ×                                   | Oyes <ul> <li>No</li> </ul>          |                                                  |                                           | ●Yes ONo                                                |               |                                                                                                    |                          |  |
| Food Science and Safety<br>Agricultural Research an<br><b>hat subjects are you end</b><br>Gecondary Agriculture/V<br>Transition to Teaching<br>Dut of State Ag Ed | d Developn<br>orsed?<br>ocational A | nent<br>griculture 🗹 Secon<br>□Emerç | ☐ Mer<br>☐ Nor<br>dary Biology/<br>dency CTE Cer | chanical S<br>ne<br>Science<br>tification | ystems in Agriculture                                   | The me<br>Nat | Environmental Science Issue<br>"Are you a former FF<br>mber?" field is required<br>ional FFA.<br>Ir state may require othe<br>ich will vary by state. | es<br>A by<br>er fields, |  |
| <b>t certifications do you h</b><br>Secondary Agriculture/V<br>Fransition to Teaching<br>Dut of State Ag Ed                                                       | old??<br>ocational A                | griculture ⊠Secon<br>□Emerg          | dary Biology/<br>ency CTE Cer                    | Science<br>tification                     | □Building Leadership<br>□Praxis II                      |               |                                                                                                    |                          |  |

## **Request Administrative Access to a Chapter**

Page 6 of 7

Click Submit Request and watch for a green success message at the top of the screen.

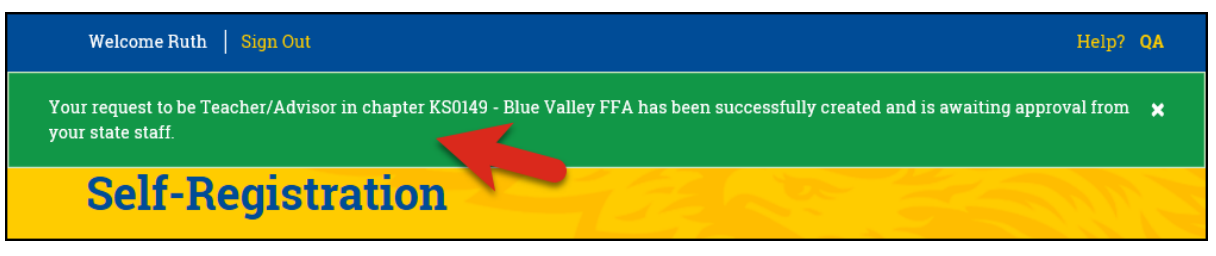

#### **STEP FOUR - WAIT FOR AN EMAIL**

Requests must be approved at the state or local level. Please allow adequate time for your request to be received and reviewed. You should receive an email if your request was approved or disapproved.

#### Teachers/Advisors:

Your request can only be approved by your state FFA association. If a few days have passed and you haven't received an email, contact your <u>state FFA staff</u>.

#### Alumni Leaders:

Your request can be approved by an active alumni leader, alumni advisor (*i.e., teacher/advisor of the associated student chapter*) or your state FFA alumni association. If a few days have passed and you haven't received an email, contact your local alumni leader/advisor or state FFA alumni staff.

## **Questions/Concerns**

If you have any questions or concerns, please contact the National FFA Membership Team at 888-332-2668, option 3, or membership@ffa.org